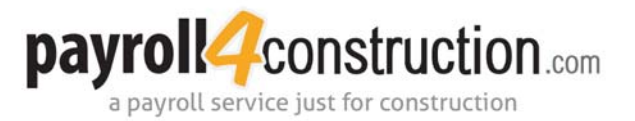

## **Opening Weekly Payroll Reports**

Once your payroll is processed, you will receive an email notice from Payroll4Construction.com indicating that your reports have been created and are available online. Accessing your reports online provides you with a secure download of your company's payroll information at any time. Follow the steps below to access your reports.

**1** Go <u>http://files.payroll4construction.com/login</u>.

2 Log on to the website.

- In the *Client* field, enter your client number.
- In the Password field, enter the password you use to open your weekly payroll reports.
- Click [Login].

| payroll4constru                                                                                                    | uction.com                                                                                                | Downloads                                                                                                    |
|----------------------------------------------------------------------------------------------------|----------------------------------------------------------------------------------------------------|----------------------------------------------------------------------------------------------------|
| Important Note:<br>To unzip payroll files, you will<br>require a free software tool called<br>7-zip.<br>7-zip Instructions for Windows<br>7-zip Instructions for Mac | Welcome to Payroll4Construct<br>files, please enter your compan<br>not know your user name or pa<br>9620. | tion.com Downloads. To access your secured<br>y's client user name and password. If you do<br>issword, please contact support at 800-949-<br>Copyright © 2014 Payroll4Construction.com |

The reports will be listed from oldest to newest. The payroll report file name will be as follows: check date\_sequence number\_client number\_date and time created. In the example below, the payroll report file is 5-22-2014\_Seq15\_2555\_5-20-2014\_4\_01\_56\_PM.zip.

| payroll4 constru                                                                                                    | JCtiOn.com Downloads                                                                                                    | Downloads |  |  |
|----------------------------------------------------------------------------------------------------|----------------------------------------------------------------------------------------------------|-----------|--|--|
|                                                                                                    |                                                                                                    | Log       |  |  |
| View Files:<br>Choose a folder from the list<br>below to view the files contained<br>in that folder.<br>2555<br>2013<br>2014<br>Important Note:<br>To unzip payroll files, you will | Select a file below to download. If you have trouble downloading, right-click on the file<br>and select "Save As".<br><b>2014</b><br>2555-Q1-Documents-5-1-2014 1 41 40 PM.zip<br>5-22-2014 Seq1 2555 5-20-2014 4 01 56 PM.zip |           |  |  |

17999 Foltz Industrial Parkway | Strongsville, OH 44149 PHONE 800-949-9620 | FAX 330-220-9584 www.payroll4construction.com Foundation Construction Payroll Service, LLC DBA Payroll HConstruction.com

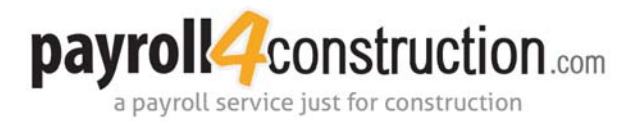

**3** Download the reports.

- Click on the file you want to download. If you are using Internet Explorer, a message will display at the bottom of the window, asking if you want to open or save the file.
- · Click the dropdown arrow next to the [Save] button and select "Save As."

| D | o you want to open or save 5-22-2014 Seq1_2555_5-20-2014 4_01_56 PM.zip (100 KB) from files.payroll4construction.com? |             |                 | ×      |
|---|----------------------------------------------------------------------------------------------------|-------------|-----------------|--------|
|   |                                                                                                    | Open        | Save 🔻          | Cancel |
|   |                                                                                                    | Copyright © | Save<br>Save as |        |
|   |                                                                                                    |             | Save and o      | pen    |

- Choose the folder in which you would like to save the file.
- For all other web browsers, the file will automatically download into your Downloads folder.

4 Open the report.

- Open the folder the downloaded zipped folder was saved in.
- Right-click the zipped folder and select **7-Zip, Extract All.** The process to unzip the file will begin.
- On the Extract window in the *Password* field, enter the password you used to login to the website.
- Click [OK].

| Extract to:                 |                               |  |
|-----------------------------|-------------------------------|--|
| \Payroll\5-22-2014_5eq15_25 | 55_5-20-2014_4_01_56_PM.zip • |  |
| Path mode:                  | Password                      |  |
| Full pathnames              | •                             |  |
| )verwrite mode:             | Show Password                 |  |
| Ask before overwrite        | -                             |  |
|                             |                               |  |

The extraction will begin and an unzipped folder will appear in the same location as the zipped folder. Your reports can now be accessed.